## How to Print an Elementary Report Card - For Site Admins

- 1. Log in to PowerSchool
- 2. If you are generating just one report card, look up the student in PS and make sure he is selected, see below:

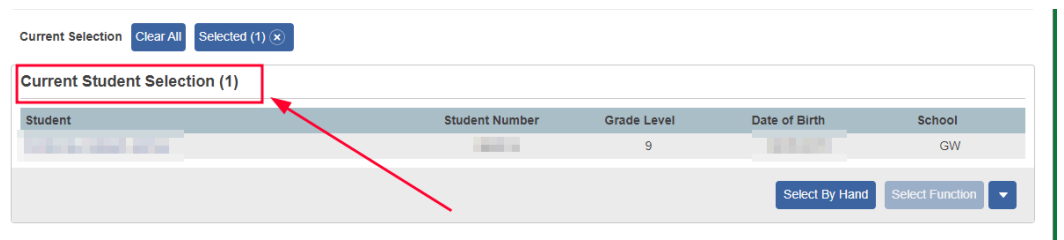

3. Once selected, go ahead and click on MBA Plugins - MBA Report Creator - Run Reports

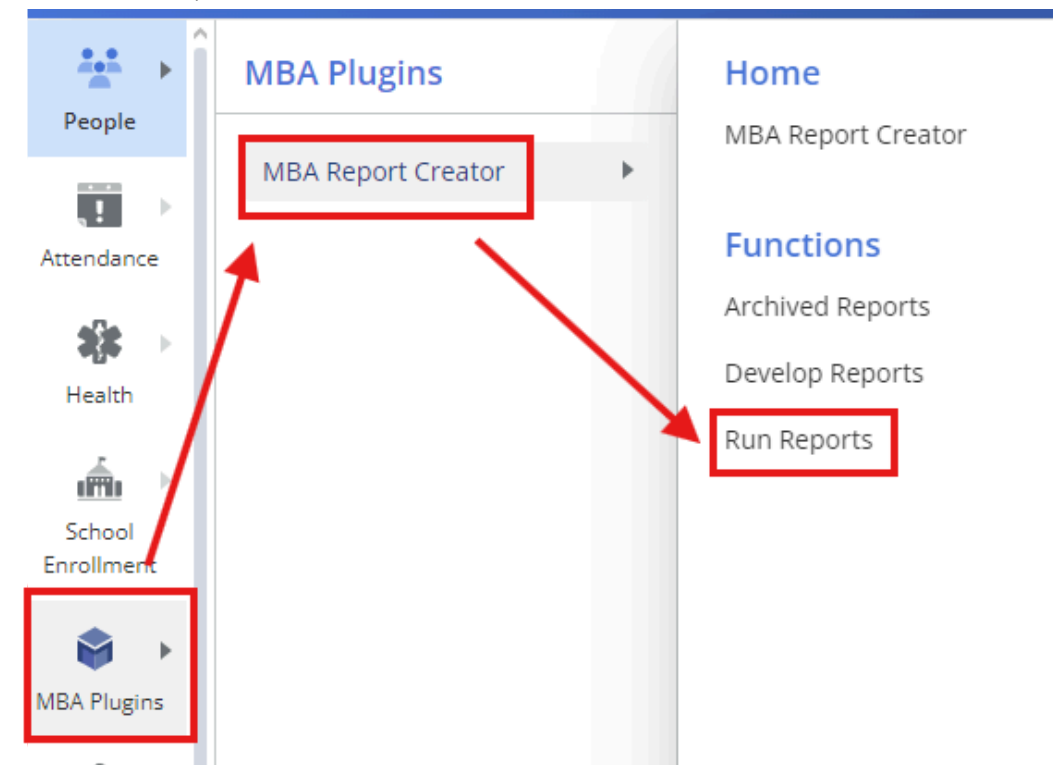

4. Verify your selections and click on the blue "Generate Reports" button and that will download your report in PDF.

| Report Creator Reports 🥠                                  |          |                       |              |                |                            |                                     |                  |  |  |  |  |  |  |
|-----------------------------------------------------------|----------|-----------------------|--------------|----------------|----------------------------|-------------------------------------|------------------|--|--|--|--|--|--|
| Generate Reports                                          |          |                       |              |                |                            |                                     |                  |  |  |  |  |  |  |
| Report Lar                                                | nguage   | Student Selection     | Grade Level  | Sort Order     | Include Dropped<br>Courses | Include Transferred Out<br>Students |                  |  |  |  |  |  |  |
| K-6 Report Card 24-25 V                                   | efault 🗸 | Current Selection (1) | All Grades ~ | Student Name ~ |                            |                                     | Generate Reports |  |  |  |  |  |  |
| Archived Reports - Riverway Elementary School (2024-2025) |          |                       |              |                |                            |                                     |                  |  |  |  |  |  |  |

5. If you want to print a report card for multiple students, just make sure that in step 1 you don't **select** a student in PS. You would simply get to the **Generate Reports** screen and make your selection. See example below. In this one, I selected all students in 6th grade, sorted by Home Room. This will make it easier to sort by classroom.

|    | Generate Reports        |                          |                                              |          |     |            |                            |                                     |                  |  |  |
|----|-------------------------|--------------------------|----------------------------------------------|----------|-----|------------|----------------------------|-------------------------------------|------------------|--|--|
|    | Report                  | Language                 | Student Selection                            | Grade Le | vel | Sort Order | Include Dropped<br>Courses | Include Transferred Out<br>Students |                  |  |  |
|    | K-6 Report Card 24-25 ~ | Default ~                | All Students in Riverway Elementary School ~ | 6        | ~   | Home Room  | ~ <b>□</b>                 |                                     | Generate Reports |  |  |
| a. | Archived Benerte E      | Divonusu Elementani Sehi | 10004 2025)                                  |          |     |            |                            |                                     |                  |  |  |